## レイヤの読込と設定(FX データ)

- 1. [設定]-[ユーザープロパティ設定]を選択します。
- 2. 下図のウィンドウが表示されるので、[全般 2]タブを選択し、FX 互換モードのレイヤ読込方法を選択します。

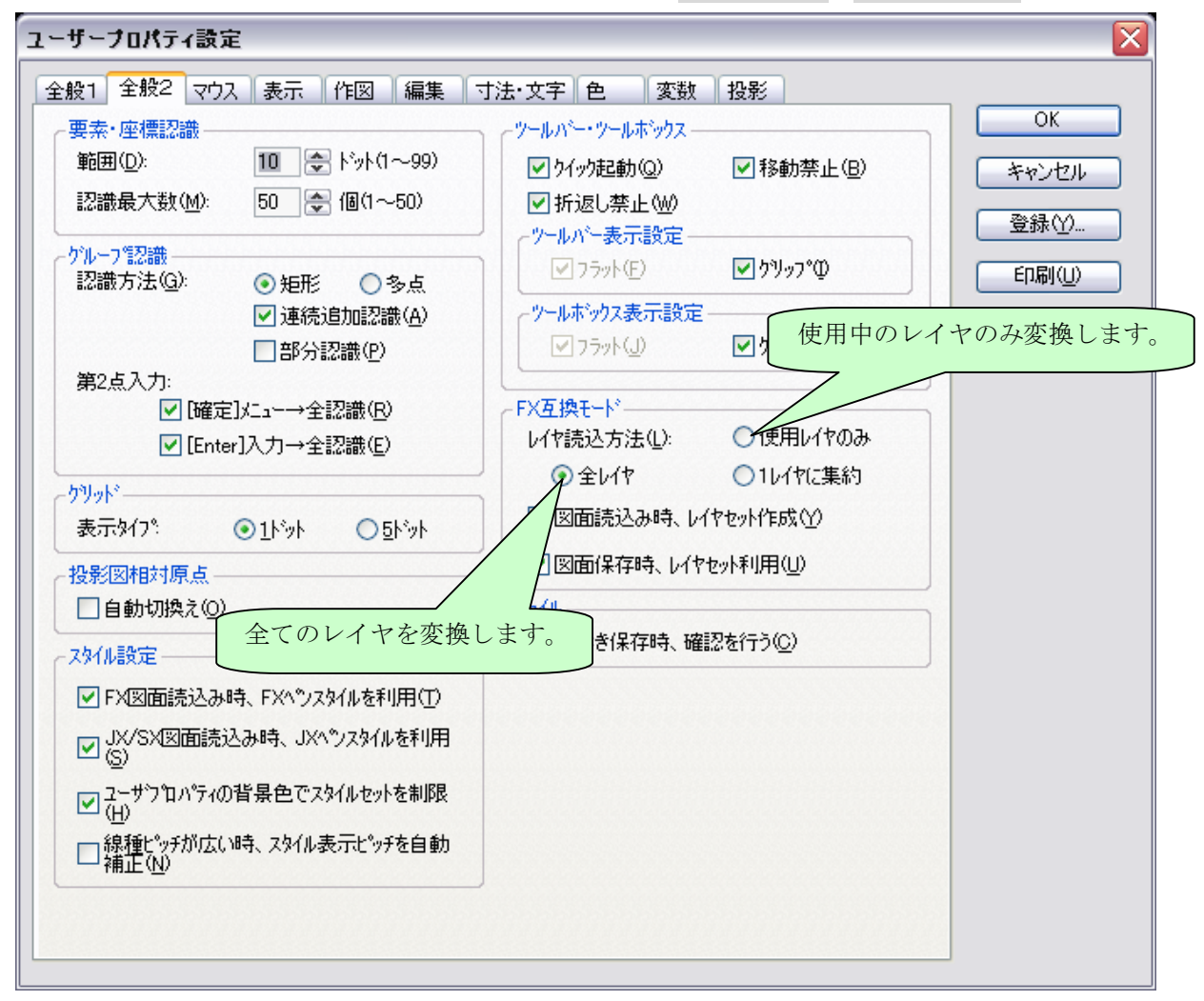

- 3. [ファイル]-[開く]を選択し、FX(.FXD)のデータを開きます。
- 4. [設定]-[レイヤ状態設定]を選択し、下図のウィンドウが表示されるので、レイヤ設定を確認して下さい。

|   | レイヤ設定                                                          |   |                            |        |                   |   |                |                |                               |       | X                                |
|---|----------------------------------------------------------------|---|----------------------------|--------|-------------------|---|----------------|----------------|-------------------------------|-------|----------------------------------|
| Ē | レイヤセット一覧:                                                      |   | レイヤー覧                      |        |                   |   |                |                |                               |       |                                  |
|   | <ul> <li>□ ① 投影/グループ</li> <li>□ 用紙</li> <li>□ □ GRI</li> </ul> | ^ | レイヤ名称<br>GR1_01<br>GR1 02  |        | 縮尺<br>1/1<br>1/1  | 色 | 状態<br>書込<br>書込 | 出力<br>ON<br>ON | レイヤセット<br>用紙:GR1:<br>用紙:GR1:  |       | 変更( <u>M</u> )<br>追加( <u>N</u> ) |
|   |                                                                |   | GR1_03<br>GR1_04           |        | 1/1               |   | 書込書込           | ON<br>ON       | 用紙:GR1:<br>用紙:GR1:            |       | 削除( <u>R</u> )                   |
|   |                                                                | = | GR1_05<br>GR1_06<br>GR1_07 |        | 1/1<br>1/1<br>1/1 |   | 書込<br>書込<br>書込 | ON<br>ON       | 用紙:GR1:<br>用紙:GR1:<br>用紙:GR1: |       |                                  |
|   | GR8                                                            |   | GR1_08<br>GR1_09<br>GR1_10 |        | 1/1<br>1/1<br>1/1 |   | 書込<br>書込<br>書込 | ON<br>ON<br>ON | 用紙:GR1:<br>用紙:GR1:<br>用紙:GR1: |       |                                  |
|   | GR11<br>GR12<br>GR13                                           |   | GR1_11<br>GR1_12           |        | 1/1               |   | 書込書込           | ON<br>ON       | 用紙:GR1:<br>用紙:GR1:            |       |                                  |
|   | GR14                                                           |   | GR1_13<br>GR1_14<br>GR1_15 |        | 1/1<br>1/1<br>1/1 |   | 書込<br>書込<br>書込 | ON<br>ON       | 用紙:GR1:<br>用紙:GR1:<br>用紙:GR1: |       |                                  |
|   | □ GR16<br>● 部品                                                 | ~ | GR1_16                     |        | 1/1               |   | 書込             | ON             | 用紙:GR1:                       |       |                                  |
|   | レイヤ状態切替え(S)                                                    |   | □寸法線( <u>D</u> )           | □文字(©) |                   |   |                |                | OK ++                         | ンセル ( | ヘルプ田                             |

【全レイヤ】を選択した場合

各グループの中に16枚のレイヤが作成されます。

【使用レイヤのみ】を選択した場合

| æ | レイヤ設う                                         | È            |   |        |     |   |    |    |         |          |
|---|-----------------------------------------------|--------------|---|--------|-----|---|----|----|---------|----------|
|   | レイヤセッ                                         | ▶→覧:         | l | ノイヤー覧: |     |   |    |    |         |          |
|   | □曲投                                           | 影/グループ       |   | レイヤ名称  | 縮尺  | 色 | 状態 | 出力 | レイヤセット  | 変更(M)    |
|   |                                               | 日歌           |   | GR1_01 | 1/1 |   | 書込 | ON | 用紙:GR1: | (etm(b)) |
|   |                                               | GR2          |   |        |     |   |    |    |         |          |
|   | - 1                                           | GR3          |   |        |     |   |    |    |         | - 削除(B)  |
|   |                                               | GR4          |   |        |     |   |    |    |         |          |
|   |                                               | GR5<br>GR6   | = |        |     |   |    |    |         | -        |
|   |                                               | GR7          |   |        |     |   |    |    |         |          |
|   |                                               | GR8          |   |        |     |   |    |    |         |          |
|   | - 1                                           | GR9          |   |        |     |   |    |    |         |          |
|   |                                               | GR10         |   |        |     |   |    |    |         |          |
|   |                                               | GR11<br>GP12 |   |        |     |   |    |    |         | 🖸        |
|   |                                               | GR13         |   |        |     |   |    |    |         |          |
|   |                                               | GR14         |   |        |     |   |    |    |         |          |
|   |                                               | GR15         | ~ |        |     |   |    |    |         |          |
|   |                                               |              |   |        |     |   |    |    |         |          |
|   | しイヤ状態切替え(S)… □ 寸法線(D) □ 文字(C) OK キャンセル ヘルブ(H) |              |   |        |     |   |    |    |         |          |

各グループの中に1枚のレイヤが作成されます。

5. [表示]-[全レイヤ分割]を選択し、下図のウィンドウが表示されるので、全レイヤをレイヤ単位で確認して下さい。

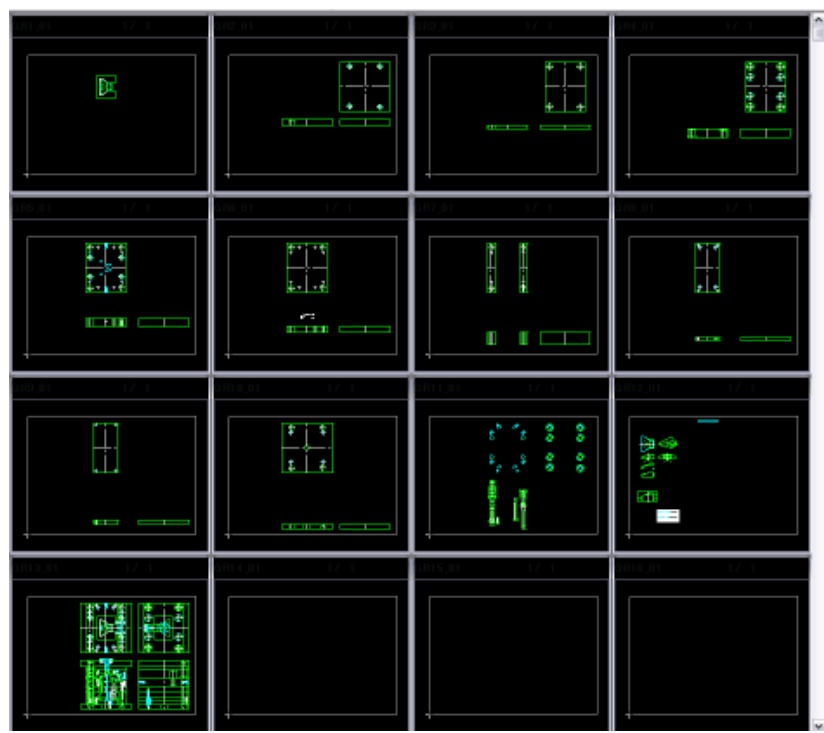

6. スペースキーを押すと、[レイヤ分割表示マスク]ダイアログが表示されるので、設定を行って下さい。

| レイヤ分割表示マスク                           |                         |
|--------------------------------------|-------------------------|
| レイヤセット                               | 美行                      |
| 状態(S)                                | 閉じる 分割表示対象のレイヤに要素がある/なし |
| ● 書心 ● 参照 ● 表示 ● 小岐                  | の指定をします。                |
| ♥ON ♥OFF ♥あり ♥なし                     |                         |
| ──────────────────────────────────── | ビューの分割数 (25、16、8、4分割)   |
|                                      | を指定します。                 |